## Stappe vir Selfregistrasie 2020

(http://studies.nwu.ac.za/af/studies/registrasies)

## Wat moet ek vooraf doen?

- ONTHOU jou PIN (Eerstejaars sal op 10 Januarie 2020 'n sms rakende jou pin ontvang)
- Maak seker jy weet vir watter modules jy wil registreer (registrasie- en kurrikulumkontrolevorm)
- Kontroleer die klas- en eksamenroosters vir 2020 op die web, voordat jy jou modules kies, om te verseker dat daar geen roosterbotsings is nie: <u>http://studies.nwu.ac.za/af/studies/klas-enassesseringsroosters</u>
- Neem kennis van die verpligte minimum eerste betaling vir registrasie

## Mag ek net in die rekenaarlokale op kampus registreer?

• Nee, gebruik gerus jou eie rekenaar, skootrekenaar, slimfoon of tablet

Verwys ook na die **volledige handleiding vir webregistrasie** by b.g. webadres. (ASV-lede sal tydens eerstejaars se registrasie beskikbaar wees vir hulpverlening / navrae)

| STAP | BESKRYWING                                                                                                    | MOONTLIKE PROBLEEM                                           | MOONTLIKE OPLOSSING                                                                                                    |  |
|------|----------------------------------------------------------------------------------------------------|--------------------------------------------------------------|----------------------------------------------------------------------------------------------------|--|
| 1    | Kies "Registreer aanlyn" by die volgende skakel: http://studies.nwu.ac.za/af/studies/registrasies                                                                                                |                                                              |                                                                                                    |  |
| 2    | Teken aan met jou studentenommer<br>en PIN<br>(nie jou Novell Pin nie. Eerstejaars<br>sal op 18 Januarie 2019 'n sms<br>rakende jou pin ontvang)                                                 | Ek het nie 'n PIN nie                                        | Kies "Skep PIN" en volg die stappe                                                                                                    |  |
|      |                                                                                                    | Ek kan nie my PIN onthou nie                                 | Kies "PIN vergeet" en volg die stappe. Jou<br>pin vertoon op die skerm en word per e-pos<br>gestuur                                                                                                    |  |
|      |                                                                                                    | Die taal is nie verstaanbaar nie                             | Kies " <b>Change language</b> "                                                                                                    |  |
| 3    | Kontroleer jou kwalifikasie en<br>kurrikulum en kies "Volgende"                                                                                                    | Ek wil van kwalifikasie wysig                                | <u>Eerstejaars:</u> Hulptoonbank in gebou F20<br><u>Seniors:</u> Gaan na die betrokke<br>Fakulteitsadministrateur, by nuwe kwalifikasie                                                                                                    |  |
|      |                                                                                                    | Die status lees: "Reeds geregistreer"                        | Registrasie is reeds gedoen. Gaan na gebou<br>F1 in die wysigingstydperk indien jy wil<br>wysiging                                                                                                    |  |
| 4    | Voltooi verpligte toestemming vir<br>bekendmaking van persoonlike<br>inligting (POPI)                                                                                                    | Keuse is nie gemaak nie                                      | Die vraag is verpligtend. Jy kan enige tyd jou<br>keuse verander deur 'n skriftelike versoek, na<br>registrasie, by Akademieserekord-navrae<br>(gebou F1, G44) in te handig                                                                                                    |  |
| 5    | Bevestig jou <b>"kontakinligting"</b><br>[ <u>LW</u> : Na afhandeling van registrasie<br>word die bewys van registrasie na die<br>e-posadres wat jy hier aandui<br>gestuur. Verseker dat dit jou | Wat is belangrik?                                            | <ul> <li>kies voorkeurmetode vir rekening (e-pos / pos). Indien e-pos, lees 'n rekening e-posadres in. Dit kan jou ouers of beursgewer se e-posadres wees</li> <li>jou persoonlike e-posadres</li> <li>jou persoonlike selfoonnommer</li> <li>korrekte pos- en losiesadres</li> </ul> |  |
|      | persoonlike e-posadres (S)                                                                                                    | Ek wil van die inligting verander maar het nie die opsie nie | Versoek adreswysiging by<br>Akademieserekord-navrae by gebou F1, G44                                                                                                    |  |

| STAP | BESKRYWING                                                                                                    | MOONTLIKE PROBLEEM                                                             | MOONTLIKEOPLOSSING                                                                                                    |
|------|----------------------------------------------------------------------------------------------------|--------------------------------------------------------------------------------|----------------------------------------------------------------------------------------------------|
| 6    | Kies die korrekte modules vir<br>registrasie, deur langs elke module te<br>'kliek'/merk                                                                                                    | Ek wil meer/ander modules<br>neem, wat nie in die lys is nie                   | Voltooi die res van die selfregistrasie.<br>Om te wysig: Handig 'n goedgekeurde<br>studenteversoek- en modulewysigingsvorm,<br>tydens wysigingstydperk, by Voorgraadse<br>Administrasie, gebou F1(toonbanke), in |
|      |                                                                                                    | Ek wil net sekere modules neem                                                 | Merk net die modules wat van toepassing is                                                                                                    |
|      |                                                                                                    | Hoeveel modules kan ek ekstra neem?                                            | Twee per semester of een jaarmodule                                                                                                    |
| 7    | Voorvereistes word getoets                                                                                                    | Boodskap: modules is<br>onsuksesvol                                            | Gebruik "i" om te bepaal watter modules<br>onsuksesvol is                                                                                                    |
|      |                                                                                                    | Wat doen ek nou?                                                               | Kliek "verwyder alle onsuksesvolle modules"                                                                                                    |
|      |                                                                                                    | Ek het toestemming om die modules te neem                                      | Voltooi die res van die selfregistrasie.<br>Om te wysig: Handig 'n goedgekeurde<br>studenteversoek- en modulewysigingsvorm,<br>tydens wysigingstydperk, by Voorgraadse<br>Administrasie in, gebou F1 (toonbanke) |
| 8    | Kies studiemateriaal                                                                                                    | Watter kode kies ek?                                                           | Die middelste karakter dui die taal van die<br>studiegids aan:<br>P <b>A</b> C – Afrikaans / P <b>E</b> C – Engels                                                                                               |
|      |                                                                                                    | Van my modules / al my modules<br>het nie kodes of<br>studiemateriaalopsie nie | Nie alle modules het studiegidse nie. Maak<br>seker by jou fakulteit                                                                                                    |
| 9    | "Aanvaar" onderneming                                                                                                    | Indien ek nie aanvaar nie?                                                     | Registrasie is nie gestoor nie. Begin weer                                                                                                    |
| 10   | Bewys van registrasie word aan<br>jou e-posadres gestuur. Jy kan die<br>bewys vanuit jou e-pos aanstuur, of<br>uitdruk.<br>Die dokument kan ook deur die NWU<br>DIY-dienste op web versoek word<br>(Formele-studentedokumentasie) | Bewys van registrasie is nie<br>gestuur nie                                    | Slegs 'n voorwaardelike registrasie. Sien registrasieskedule 2019 vir betaalbare gelde                                                                                                    |
|      |                                                                                                    | Hoe weet ek wanneer ek klaar is                                                | Bewys van registrasie is na jou e-posadres<br>gestuur                                                                                                    |